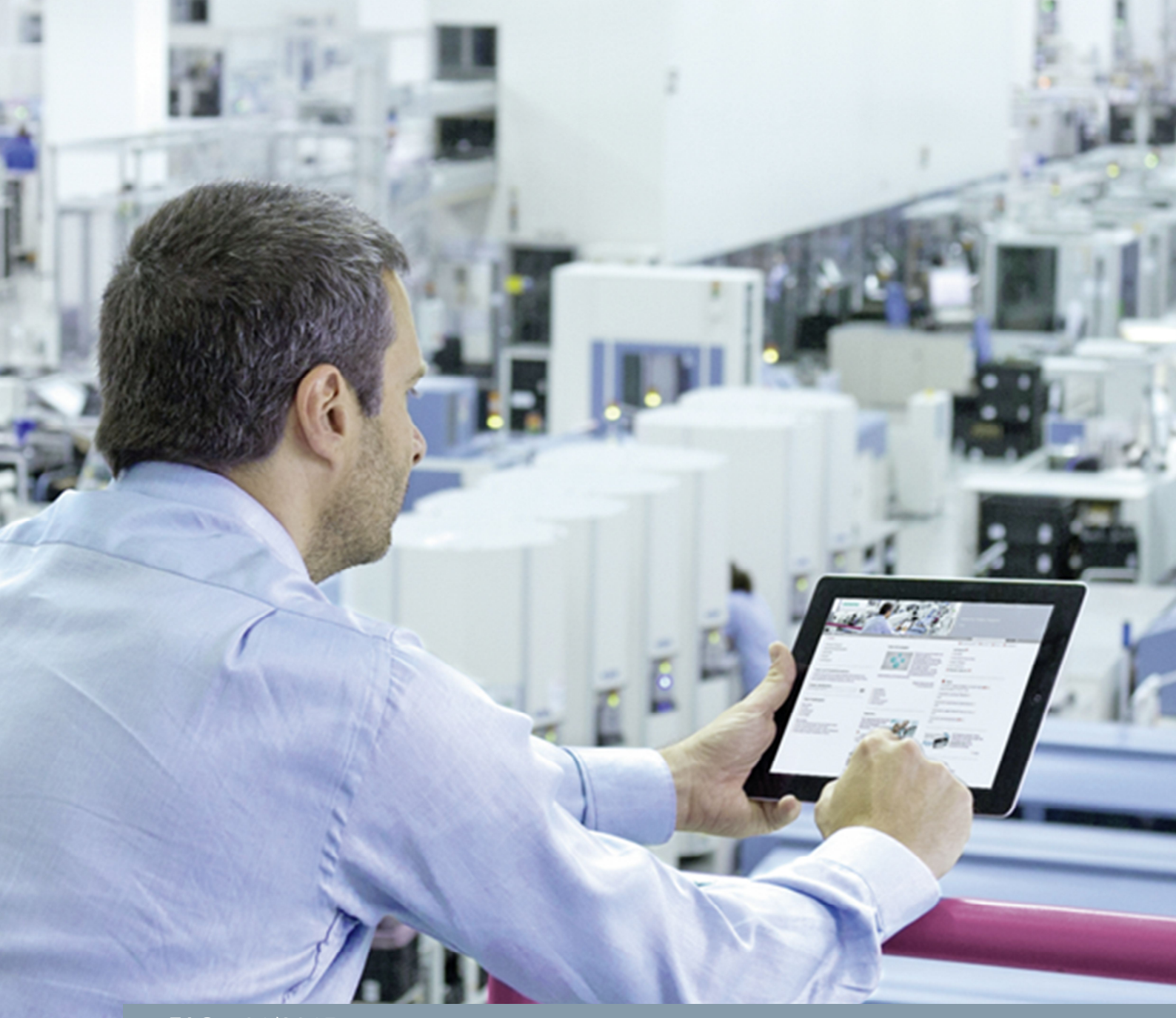

FAQ • 01/2015

# Connecting a PC Station to an S7-1200 using OPC

NCM PC or STEP 7 V5.5 SP3, TIA Portal

http://support.automation.siemens.com/WW/view/en/39960679

This entry is from the Siemens Industry Online Support. The general terms of use (<u>http://www.siemens.com/terms\_of\_use</u>) apply.

Security information Siemens provides products and solutions with industrial security functions that support the secure operation of plants, solutions, machines, equipment and/or networks. They are important components in a holistic industrial security concept. With this in mind, Siemens' products and solutions undergo continuous development. Siemens recommends strongly that you regularly check for product updates.

For the secure operation of Siemens products and solutions, it is necessary to take suitable preventive action (e.g. cell protection concept) and integrate each component into a holistic, state-of-the-art industrial security concept. Third-party products that may be in use should also be considered. For more information about industrial security, visit <u>http://www.siemens.com/industrialsecurity</u>.

To stay informed about product updates as they occur, sign up for a productspecific newsletter. For more information, visit <u>http://support.automation.siemens.com</u>.

# Table of contents

| 1 | Introdu | iction                                                    | 3  |  |  |  |  |
|---|---------|-----------------------------------------------------------|----|--|--|--|--|
| 2 | Config  | Configuring the S7-1200 in the TIA Portal                 |    |  |  |  |  |
|   | 2.1     | Creating a Project                                        | 4  |  |  |  |  |
|   | 2.2     | Configuring the Hardware                                  | 6  |  |  |  |  |
|   | 2.3     | Creating a User Program                                   | 9  |  |  |  |  |
|   | 2.4     | Downloading the Hardware Configuration and User Program   | 13 |  |  |  |  |
| 3 | Config  | uration of the PC Station                                 | 18 |  |  |  |  |
|   | 3.1     | Creating a Project                                        | 19 |  |  |  |  |
|   | 3.2     | Configuring the Hardware                                  | 19 |  |  |  |  |
|   | 3.3     | Defining the IP Address and Subnet Mask and Assigning the |    |  |  |  |  |
|   |         | Subnet                                                    | 21 |  |  |  |  |
|   | 3.4     | Configuring the S7 Connection                             | 23 |  |  |  |  |
|   | 3.5     | Downloading the PC Station Configuration                  | 28 |  |  |  |  |
|   | 3.5.1   | Installing the Station Configuration Editor               | 28 |  |  |  |  |
|   | 3.5.2   | Setting the PG/PC Interface                               | 31 |  |  |  |  |
|   | 3.5.3   | Downloading the PC Station Configuration                  | 33 |  |  |  |  |
| 4 | OPC S   | cout V10                                                  | 36 |  |  |  |  |

# 1 Introduction

This document shows you how to connect a PC station to an S7-1200 using OPC. Using the SIMATIC NCM PC tool or STEP 7 V5.5 SP3

- You configure a PC station
- You establish an S7 connection between the SIMATIC NET OPC server and the S7-1200.

You configure the S7-1200 in the TIA Portal.

# 2 Configuring the S7-1200 in the TIA Portal

You configure the S7-1200 in the TIA Portal.

Then you create the user program and define which data is to be monitored over the S7 connection of the OPC server.

# 2.1 Creating a Project

In Windows, select the menu "Start > All Programs > Siemens Automation > TIA Portal V12" to start the TIA Portal.

In the Portal view, select the "Create new project" action.

Enter the project name in the appropriate field.

| Figu   | re 2-1                  |    |                              |  |                    |                  |  |  |
|--------|-------------------------|----|------------------------------|--|--------------------|------------------|--|--|
| VA Sie | 74 Siemens              |    |                              |  |                    |                  |  |  |
|        |                         |    |                              |  |                    |                  |  |  |
|        |                         |    |                              |  |                    |                  |  |  |
| St     | tart                    |    |                              |  | Create new project |                  |  |  |
|        |                         |    |                              |  | Project name:      | S7 communication |  |  |
|        |                         |    | Open existing project        |  | Path:              | D:\Projects      |  |  |
|        |                         |    | 🥚 Create new project         |  | Author:            | User             |  |  |
|        |                         |    | Migrate project              |  | Comment:           |                  |  |  |
|        |                         | -  | Close project                |  |                    |                  |  |  |
|        |                         |    |                              |  |                    |                  |  |  |
|        |                         |    |                              |  |                    |                  |  |  |
|        | Online &<br>Diagnostics | 10 | Welcome Tour     First steps |  |                    |                  |  |  |

Click the "Create" button to create a new project. Figure 2-2

| Create new project |                  |
|--------------------|------------------|
| Project name:      | S7 communication |
| Path:              | D:\Projects      |
| Author:            | User             |
| Comment:           |                  |
|                    | Create           |

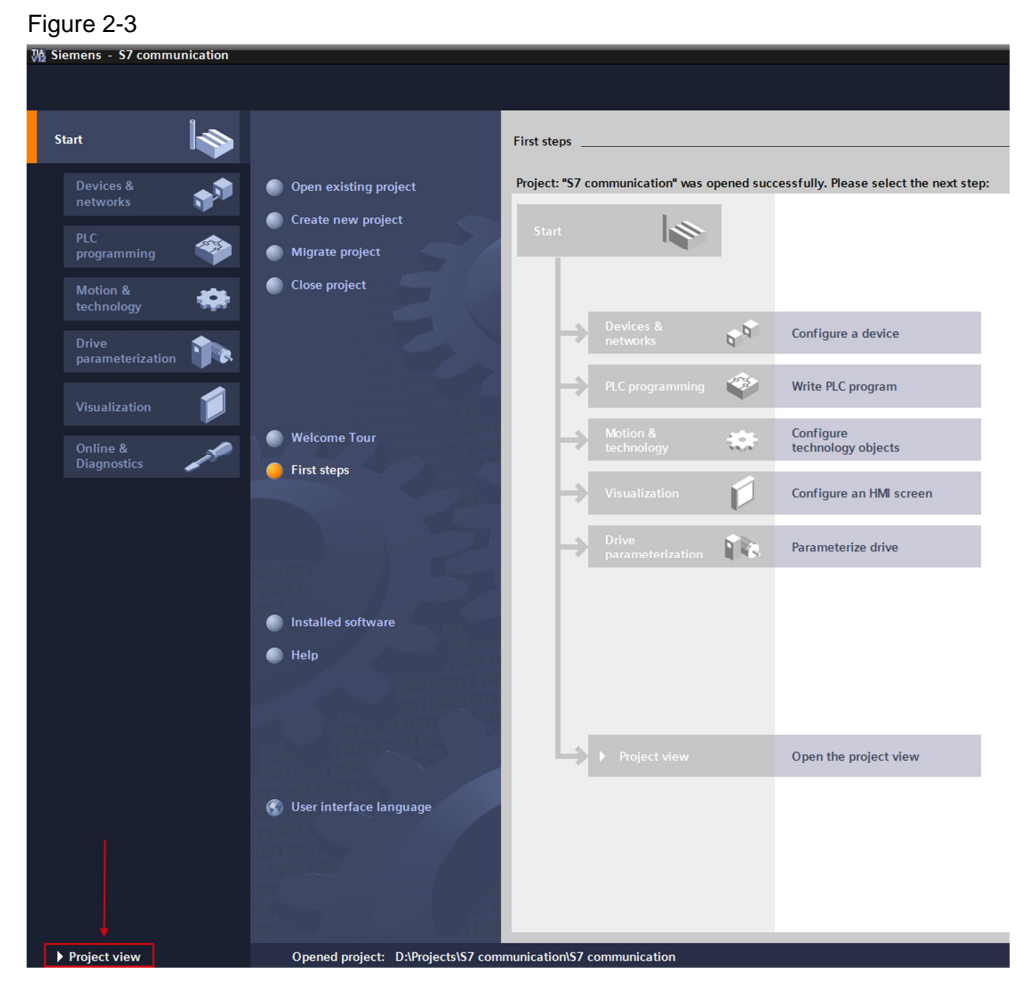

Use the "Project View" link to switch to the Project View.

# 2.2 Configuring the Hardware

#### Add an S7-1200 Station

In the project tree, double-click the "Add new device" item. The "Add new device" dialog opens.

| Figure 2-4                                                                                                    |           |
|----------------------------------------------------------------------------------------------------|-----------|
| M Siemens - S7 communication                                                                                     |           |
| Project Edit View Insert Online Options Tools Window H<br>→ Save project → X → → + → + → + → + → + → + → + → + → | ielp<br>D |
| Project tree                                                                                                    | ◀         |
| Devices                                                                                                    |           |
| 1 O O                                                                                                    | <b>a</b>  |
|                                                                                                    |           |
| <ul> <li>S7 communication</li> </ul>                                                                             |           |
| He Add new device                                                                                                |           |
| び Devices & networks                                                                                             |           |

Click the Controllers button in the working area. Go to "Controllers > SIMATIC S7-1200 > CPU" and select the required controller. Click the "OK" button to add the selected S7-1200 CPU to your project.

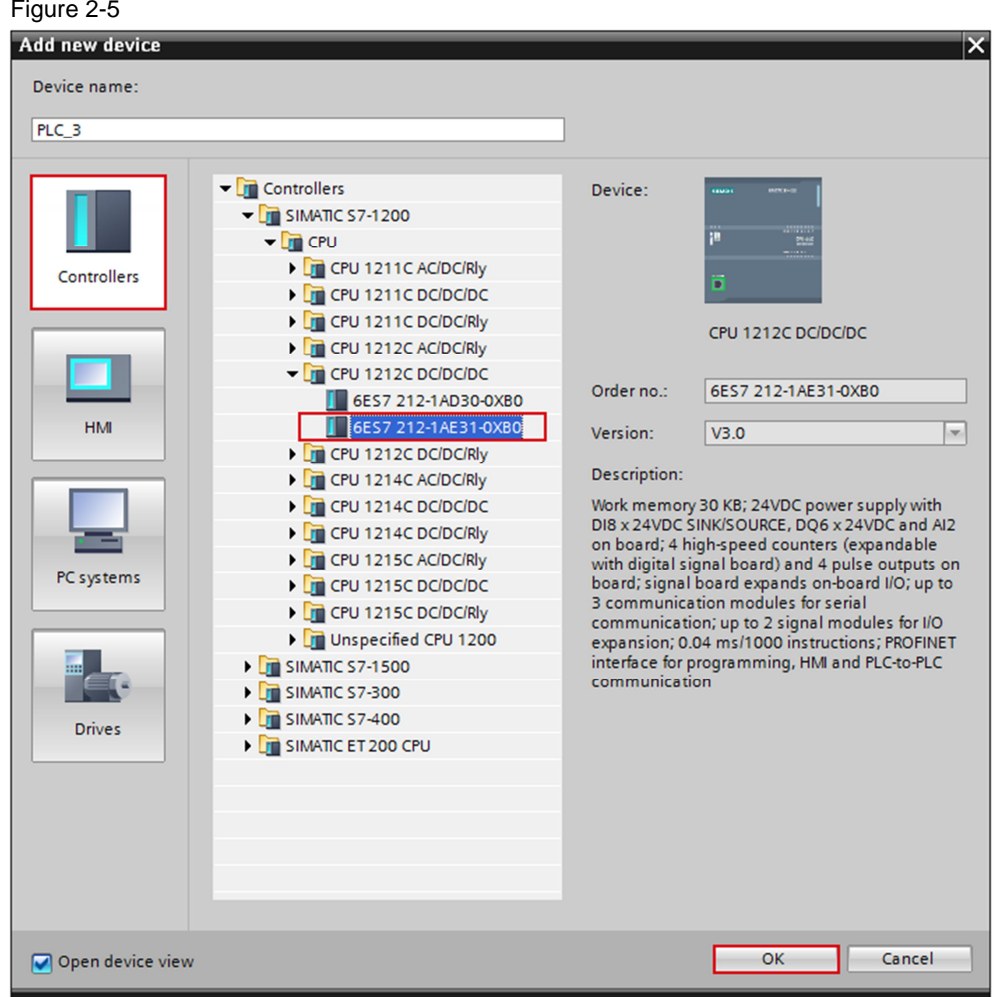

Figure 2-5

#### Define IP address and assign subnet

Figure 2-6

In the project tree, double-click the "Devices & networks" item. The devices and networks editor opens.

| 3.  |              |              |          |         |                     |        |          |
|-----|--------------|--------------|----------|---------|---------------------|--------|----------|
| ₩2  | Siemens - S  | 7 communi    | cation   |         |                     |        |          |
| Pr  | oject Edit V | iew Insert   | Online   | Options | Tools               | Window | Help     |
| 2   | 🛉 📑 🔚 Save p | oroject 昌    | X 🖻 Ĝ    | XS      | ± C <sup>al</sup> ± | R D    |          |
|     | Project tree |              |          |         |                     | α      |          |
|     | Devices      |              |          |         |                     |        |          |
|     |              |              |          |         |                     |        | <b>B</b> |
|     |              |              |          |         |                     |        |          |
|     | 🔻 📄 S7 comm  | unication    |          |         |                     |        |          |
| art | 📑 Add ne     | w device     |          |         |                     |        |          |
| St  | 📩 Device     | s & networks |          |         |                     |        |          |
|     | ▶ 1 PLC_1    | [CPU 1212C D | C/DC/DC] |         |                     |        |          |

In the Network View or Device View of the devices and networks editor you click the PROFINET interface of the S7-1200 CPU.

In the inspector window you switch to the "Properties" tab. Select the "Ethernet addresses" item in the area navigation.

In this example you enter the IP address 172.16.43.1 and the subnet mask 255.255.0.0 for the PROFINET interface of the S7-1200 CPU.

Then assign a subnet to the PROFINET interface. Click the "Add new subnet" button to insert a new subnet.

Figure 2-7

| PLC 1<br>CPU 1212C                                                                      |                                          |                                                                                                    |
|-----------------------------------------------------------------------------------------|------------------------------------------|----------------------------------------------------------------------------------------------------|
| <                                                                                       |                                          |                                                                                                    |
| PROFINET inte                                                                           | face_1 [X1 : PN(LAN)]                    | S Properties                                                                                                    |
| General<br>General<br>Ethernet addre<br>Advanced opti<br>Time synchron<br>Hardware iden | Iterface networked with Ifer Subnet: Not | networked<br>Add new subnet                                                                                                    |
|                                                                                         | IP protocol                              | Set IP address in the project         IP address:       172.16.43.1         Subnet mask:       255.255.0.0         se router         Router address:       0.0.0.0         P address is set directly at the device |

The connection between the subnet, PN/IE\_1, for example, and the S7-1200 is now displayed in the "Network View" of the devices and networks editor. Figure 2-8

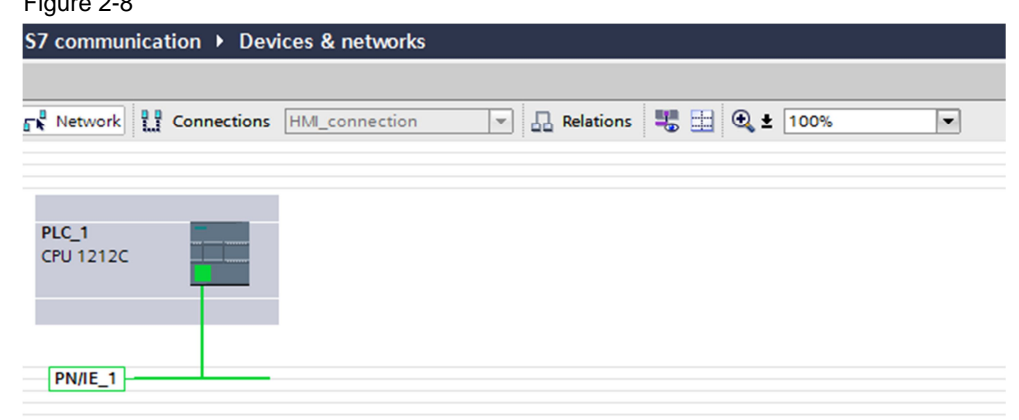

## 2.3 Creating a User Program

#### Add a data block

In the project tree, navigate to the device folder of the S7-1200 CPU, "PLC\_1 [CPU 1212C ...]", for example. The device folder contains structured objects and actions that belong to the device.

In the device folder you navigate to the "Program blocks" subfolder and doubleclick the "Add new block" action. The "Add new block" dialog opens.

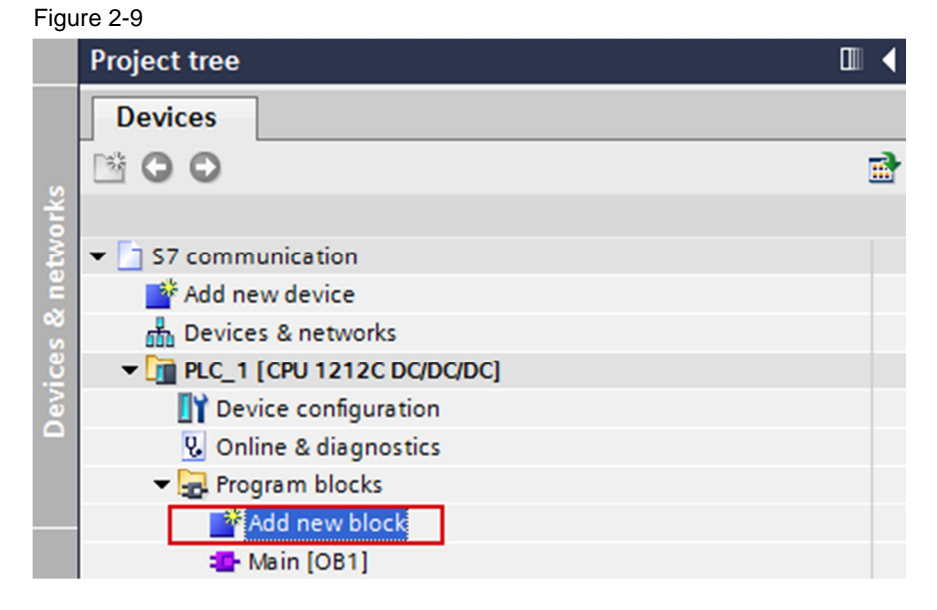

Click the "DB Data block" button. Enter the name of the data block and enable the "Automatic" option to assign the number of the data block automatically. If you enable the "Manual" option, you can assign the number of the data block manually.

Apply the settings with "OK".

The data block DB1 "OPC\_DATA" is created in this example.

| Figure | 2-10 |
|--------|------|
|--------|------|

| Add new block       |                            |                               |                   |                      | × |  |
|---------------------|----------------------------|-------------------------------|-------------------|----------------------|---|--|
| Name:               |                            |                               |                   |                      |   |  |
| OPC_DATA            |                            |                               |                   |                      |   |  |
|                     |                            |                               |                   |                      |   |  |
|                     | Туре:                      | 🤘 Global DB                   | •                 |                      |   |  |
| OB                  | Language:                  | DB                            | -                 |                      |   |  |
| Organization        | Number:                    | 1                             | <b>\$</b>         |                      |   |  |
|                     |                            | 🔘 manual                      |                   |                      |   |  |
|                     |                            | <ul> <li>automatic</li> </ul> |                   |                      |   |  |
| FB                  | Description:               |                               |                   |                      |   |  |
| Function block      | Data blocks (DBs           | ) are data areas in the u     | iser program whic | h contain user data. |   |  |
|                     | - A global data bl         | ock                           |                   |                      |   |  |
|                     | - An instance dat          | a DIOCK                       |                   |                      |   |  |
|                     |                            |                               |                   |                      |   |  |
| -rc                 |                            |                               |                   |                      |   |  |
| Function            |                            |                               |                   |                      |   |  |
|                     |                            |                               |                   |                      |   |  |
|                     |                            |                               |                   |                      |   |  |
| ■DB                 |                            |                               |                   |                      |   |  |
| Data block          |                            |                               |                   |                      |   |  |
|                     | more                       |                               |                   |                      |   |  |
| > Additional inform | ation                      |                               |                   |                      |   |  |
| Add new and open    | Add new and open OK Cancel |                               |                   |                      |   |  |

In the Properties of the data block you go to "Attributes" and disable the "Optimized block access" option.

Data blocks with standard access have a fixed structure. The data elements in the declaration include both symbolic names and a fixed address in the block. The address is displayed in the "Offset" column. You can address the tags in this block both symbolically and absolutely.

| Figure 2-11    |
|----------------|
| OPC DATA [DB1] |

| General                  |                                                                 |
|--------------------------|-----------------------------------------------------------------|
| General<br>Information   | Attributes                                                      |
| Time stamps              |                                                                 |
| Compilation              | Only store in load memory                                       |
| Protection<br>Attributes | Data block write-protected in the device Optimized block access |
|                          | OK Cancel                                                       |

#### Define static variables in the data block

Define the static variable "static\_01" of the "Bool" data type in the DB1 "OPC\_DATA".

| Figure 2-12                    |             |            |    |                    |           |        |             |
|--------------------------------|-------------|------------|----|--------------------|-----------|--------|-------------|
| Project tree 🔲 🖣               | <b>\$</b> 7 | col        | mn | nunication 🕨 PLC   | _2 [CPU 1 | 212C 🛛 | DC/DC/DC]   |
| Devices                        |             |            |    |                    |           |        |             |
| B 00 B                         | 3           | <b>*</b> = | *  | 🎭 🅪 🎼 🕾 (          | k 🗈 🚍     |        | lon<br>▶    |
|                                |             | OP         | C_ | DATA               |           |        |             |
| ▼ 🔄 S7 communication           | -           |            | Na | ame                | Data type | Offset | Start value |
| 💕 Add new device               | 1           | -0         | •  | Static             |           |        |             |
| Devices & networks             | 2           | -          |    | static_01          | Bool      | 0.0    | false       |
| Dig PLC_1 [CPU 1212C DC/DC/DC] | З           |            | •  | <add new=""></add> |           |        |             |
| ▼ 1 PLC_2 [CPU 1212C DC/DC/DC] |             |            |    |                    |           |        |             |
| T Device configuration         |             |            |    |                    |           |        |             |
| 🖳 Online & diagnostics         |             |            |    |                    |           |        |             |
| 🕶 🕁 Program blocks             |             |            |    |                    |           |        |             |
| 💕 Add new block                |             |            |    |                    |           |        |             |
| -Main [OB1]                    |             |            |    |                    |           |        |             |
| OPC_DATA [DB1]                 |             |            |    |                    |           |        |             |
| Technology objects             |             |            |    |                    |           |        |             |

#### Create Main [OB1]

In the "Program blocks" folder, you double-click the "Main [OB1]" block to open the corresponding dialog window.

| Figure 2-13                |          |
|----------------------------|----------|
| Project tree               |          |
| Devices                    |          |
| 🖄 🖸 🖸                      | <b>B</b> |
|                            |          |
| 🕶 🛅 S7 communication       |          |
| 💣 Add new device           |          |
| 📩 Devices & networks       |          |
| PLC_1 [CPU 1212C DC/DC/DC] |          |
| Device configuration       |          |
| 😼 Online & diagnostics     |          |
| 🕶 🕁 Program blocks         |          |
| 📑 Add new block            |          |
| =E- Main (OB1)             |          |

Create the program as shown in <u>Figure 2-14</u>. The bit links are in the "Instructions" task card under "Basic instructions > Bit links".

Use drag-and-drop to add the normally open contact, the flip-flop and the Assignment to Network 1 of the "Main [OB1]" block.

Assign the variables below to the flip-flop, to the normally open contact at inputs S and R of the flip-flop and to the assignment at output Q of the flip-flop.

| Ta | эb | le | 2- | 1 |
|----|----|----|----|---|
|    | JU | 10 | ~  |   |

| Variable   | Description                       |
|------------|-----------------------------------|
| M1.0       | SR flip-flop input S: NO contact  |
| M1.1       | SR flip-flop input R: NO contact  |
| DB1.DBX0.0 | SR variable                       |
| M2.0       | SR flip-flop output Q: Assignment |

#### Figure 2-14

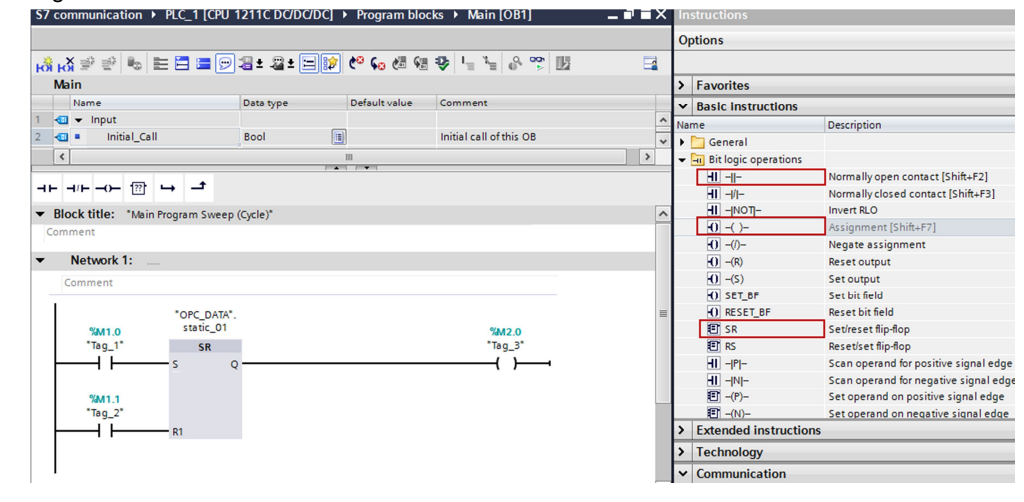

**Note** The "%" character before the absolute address is added automatically by TIA Portal.

Click the "Compile" button.

# 2.4 Downloading the Hardware Configuration and User Program

Follow the instructions below to download the configuration and the user program into the S7-1200 CPU.

Figure 2-15

| No. | Action                                                                                                    |
|-----|----------------------------------------------------------------------------------------------------|
| 1.  | In the project navigation you mark the device folder of the S7-1200 CPU. Click the "Compile" button in the toolbar. The hardware configuration and the software of the S7-1200 are compiled.                    |
|     | Siemens - S7 communication         Project Edit View Insert Online Options Tools Window Help                                                                                                    |
| 2.  | In the project navigation you mark the device folder of the S7-1200 CPU.<br>Select the menu "Online > Go online".<br>We Siemens - S7 communication<br>Project Edit View Insert Online Options Tools Window Help |
|     | 📑 📑 🚽 Save project 📃 🕼 Go online Ctrl+K                                                                                                    |
|     | Project tree     Go offline     Ctrl+M       Devices     Simulation     Stop runtime/simulation                                                                                                    |
|     | Download to device Ctrl+L     Extended download to device      Download and reset PLC program                                                                                                    |
|     | Add new device Download user program to Memory Card                                                                                                    |
|     | Devices & networks                                                                                                    |
|     | Upload device to PG/PC                                                                                                    |

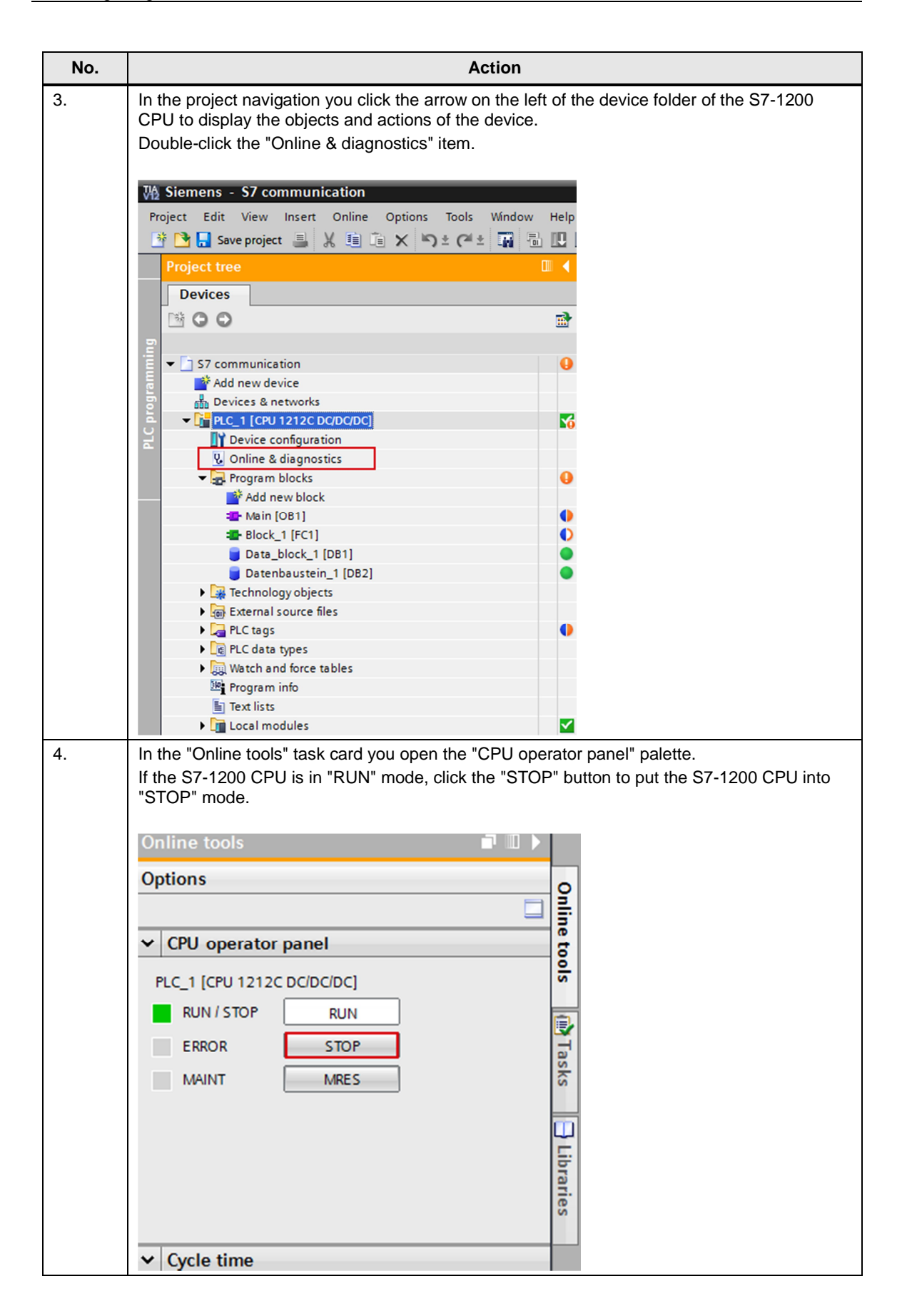

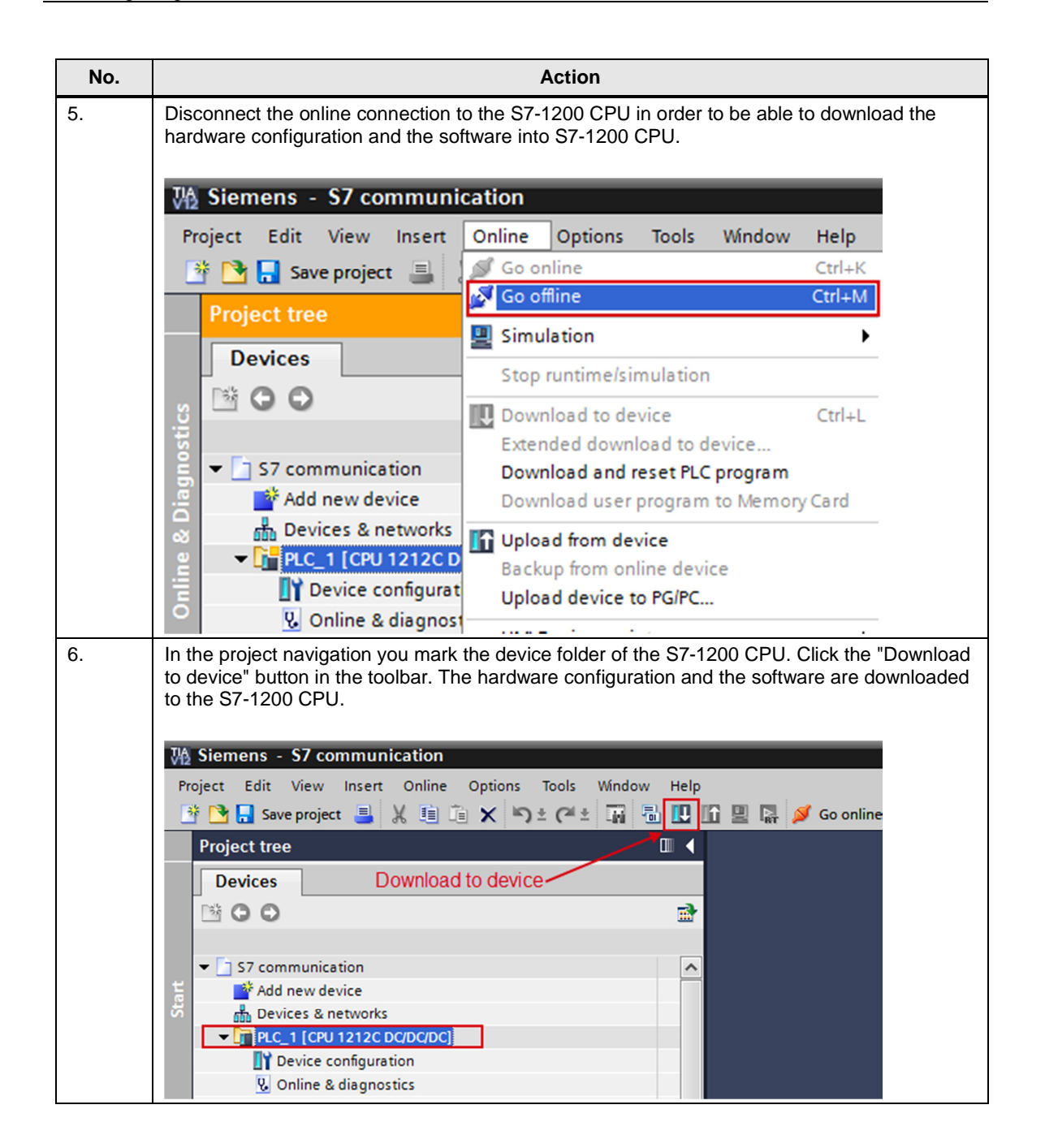

| Extended download to device         Configured access nodes of "PLC_1"         Device       Device type         PLC_1       CPU 1212C DC/D         Type of the PG/PC interface:       PN/IE         PG/PC interface:       PN/IE         PG/PC interface:       PN/IE         Ocompatible devices in target subnet:       Ist gateway:         Show all com       PLC_1         Compatible devices in target subnet:       Show all com         PLC_1       CPU 1212C DC/D       PN/IE         PLC_1       CPU 1212C DC/D       PN/IE         PLC_1       CPU 1212C DC/D       PN/IE         PLC_1       CPU 1212C DC/D       PN/IE         PLC_1       CPU 1212C DC/D       PN/IE         Access address       -         PLC_1       PN/IE       Access address                                                                                                    | path from<br>ad" button |
|----------------------------------------------------------------------------------------------------|-------------------------|
| Configured access nodes of "PLC_1"         Device       Device type       Slot       Type       Address         PLC_1       CPU 1212C DC/D       1 x1       PN/IE       172.16.43.1         Type of the PG/PC interface:       PN/IE       PN/IE         PG/PC interface:       PN/IE       PN/IE         PG/PC interface:       PN/IE       PN/IE         Device bevices in target subnet:       Show all com         Compatible devices in target subnet:       Show all com         Price       Device type       Type         PLC_1       CPU 1212C DC/D       PN/IE         Price       Device type       Type & Address         Target devices in target subnet:       Show all com         Price       Device type       Type         Phile       Access address       -         Phile       Access address       -         Phile       Access address       -                                                                                                    |                         |
| Device       Device type       Slot       Type       Address         PLC_1       CPU 1212C DC/D       1 X1       PN/IE       172.16.43.1         Type of the PG/PC interface:       PN/IE       PN/IE       PS74L Gigab         Connection to subnet:       PN/IE_1       Ist gateway:       Ist gateway:         Device       Device type       Type       Address       Target d         PLC_1       CPU 1212C DC/D       PN/IE       172.16.43.1       PLC_1         Ist gateway:       Show all com       Show all com       PN/IE       Target d         PLC_1       CPU 1212C DC/D       PN/IE       172.16.43.1       PLC_1         Flash LED       Flash LED       Ist gateway:       Ist gateway:       Ist gateway:                                                                                                    |                         |
| Type of the PG/PC interface:       PN/IE         PG/PC interface:       PN/IE         PG/PC interface:       PN/IE         PG/PC interface:       PN/IE         Connection to subnet:       PN/IE         Ist gateway:                                                                                                    | Subnet<br>PN/IE_1       |
| Device     Device type     Type     Address     Target d       PLC_1     CPU 1212C DC/D     PN/IE     172.16.43.1     PLC_1       Flash LED     Flash LED     Image: Comparison of the second second s                                                                                                    | it N V V                |
| PLC_1         CPU 1212C DC/D         PN/IE         172.16.43.1         PLC_1           -         -         -         PN/IE         Access address         -           Image: Plash LED         -         -         -         -         -         -                                                                                                    | evice                   |
| Flash LED                                                                                                    |                         |
|                                                                                                    |                         |
| Online status information:<br>Connection established to the device with address 172.16.43.1.<br>Scan completed. 1 compatible devices of 1 accessible devices found.<br>Provide the state of the state of the s | <u>R</u> efresh         |

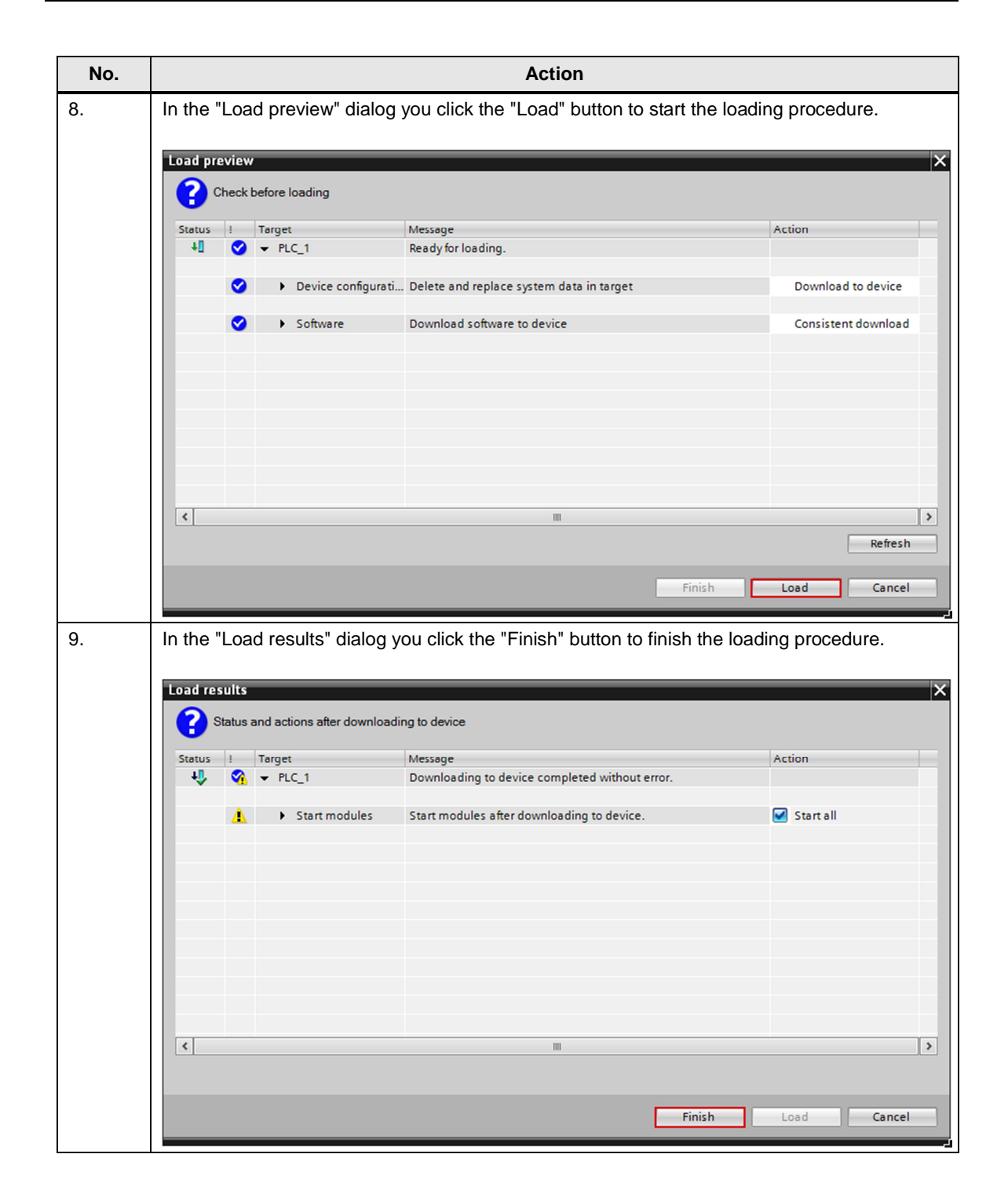

# 3 Configuration of the PC Station

Before you start configuring the PC station in NCM PC or STEP 7 V5.5 SP3, determine or change the IP address of the network card that you are using in your PC station. You enter the IP address and subnet mask of the network card when you configure the PC station in NCM PC or STEP 7 V5.5 SP3.

#### Determine and change the IP address and subnet mask of the network card

In Windows you open the "Network and Sharing Center" and select the "Change adapter settings" functions. Open the Properties dialog of the network card to which the S7-1200 is connected.

In this example the network card receives the IP address 172.16.40.11 and subnet mask 255.255.0.0.

**Note** The IP address configured for the PC station in NCM PC or in STEP 7 V5.5 SP3 must match the IP address set in Windows. If you are not using a router, the IP addresses of the PC station and the S7-1200 must be in the same subnet.

| Figure 3-1                                                                                                    |                                                                      |
|----------------------------------------------------------------------------------------------------|----------------------------------------------------------------------|
| Internet Protocol Version 4 (TCP/IPv4)                                                                                | Properties ? X                                                       |
| General                                                                                                    |                                                                      |
| You can get IP settings assigned auton<br>this capability. Otherwise, you need to<br>for the appropriate IP settings. | natically if your network supports<br>ask your network administrator |
| Obtain an IP address automatical                                                                                      | у                                                                    |
| Ouse the following IP address:                                                                                        |                                                                      |
| IP address:                                                                                                    | 172.16.40.11                                                         |
| Subnet mask:                                                                                                    | 255.255.0.0                                                          |
| Default gateway:                                                                                                    | 172.16.0.1                                                           |
| Obtain DNS server address autom                                                                                       | natically                                                            |
| Ouse the following DNS server add                                                                                     | resses:                                                              |
| Preferred DNS server:                                                                                                 | 172.16.0.1                                                           |
| Alternate DNS server:                                                                                                 | · · ·                                                                |
| Validate settings upon exit                                                                                           | Advanced                                                             |
|                                                                                                    | OK Cancel                                                            |

# 3.1 Creating a Project

In Windows, select the menu "Start > All Programs > Siemens Automation > SIMATIC > SIMATIC Manager" to start the SIMATIC Manager from NCM PC or in STEP 7 V5.5 SP3.

In the SIMATIC Manager, you create a new project with the menu "File > New".

| Figure 3-2      |                                                                         |            |                       |  |  |
|-----------------|-------------------------------------------------------------------------|------------|-----------------------|--|--|
| 🦂 SIMATIC Manag | SIMATIC Manager - [PC C:\Program Files (x86)\Siemens\Step7\s7proj\Test] |            |                       |  |  |
| 🎒 File Edit Ins | sert PLC View Opt                                                       | ions V     | Vindow Help           |  |  |
| 🗋 🗃 📲 (         | Station                                                                 | •          | 1 SIMATIC 400 Station |  |  |
| 🖃 🎒 🖸           | Subnet                                                                  | •          | 2 SIMATIC 300 Station |  |  |
| SIMA            | Program                                                                 | •          | 3 SIMATIC H Station   |  |  |
|                 | S7 Software                                                             | → [        | 4 SIMATIC PC Station  |  |  |
|                 | S7 Block                                                                | •          | 5 SIMATIC HMI-Station |  |  |
|                 | M7 Software                                                             | •          | 6 Other Station       |  |  |
|                 |                                                                         |            | 7 SIMATIC S5          |  |  |
|                 | Symbol Table                                                            |            | 8 PG/PC               |  |  |
|                 | Text Library                                                            | ר <b>י</b> |                       |  |  |
|                 | External Source                                                         |            |                       |  |  |
|                 | WinCC flexible RT                                                       | - F        |                       |  |  |

Change the name of the SIMATIC PC station as required. We use the name "SIMATIC PC Station" in this example.

### 3.2 Configuring the Hardware

Double-click the "SIMATIC PC Station" object and then the "Configuration" object. The "HW Config" dialog open to edit the station configuration.

| Figure | e 3-3 |
|--------|-------|
|        |       |

| 🎝 SIMATIC Manager - [PC C:\P | rogram Files (x86)\Sieme | ens\Step7\s7proj\Test] |              |
|------------------------------|--------------------------|------------------------|--------------|
| File Edit Insert PLC Vie     | w Options Window         | Help                   |              |
| D 🛩   🎛 🛲   X 🖻 🛍            | 🚵 🛛 😨 💼 🖕 👘              | 🟥 🔟 🔍 No Filter >      | ,            |
| 🖃 🎒 PC                       | Object name Symbol       | ic name Type           |              |
| SIMATIC PC-Station           | Configuration …          | PC station of          | onfiguration |
|                              |                          |                        |              |

Use drag-and-drop to insert the modules below into the configuration table of the SIMATIC PC station, which represent the structure of the real PC. The modules are in the "Hardware Catalog" window under "SIMATIC PC Station".

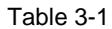

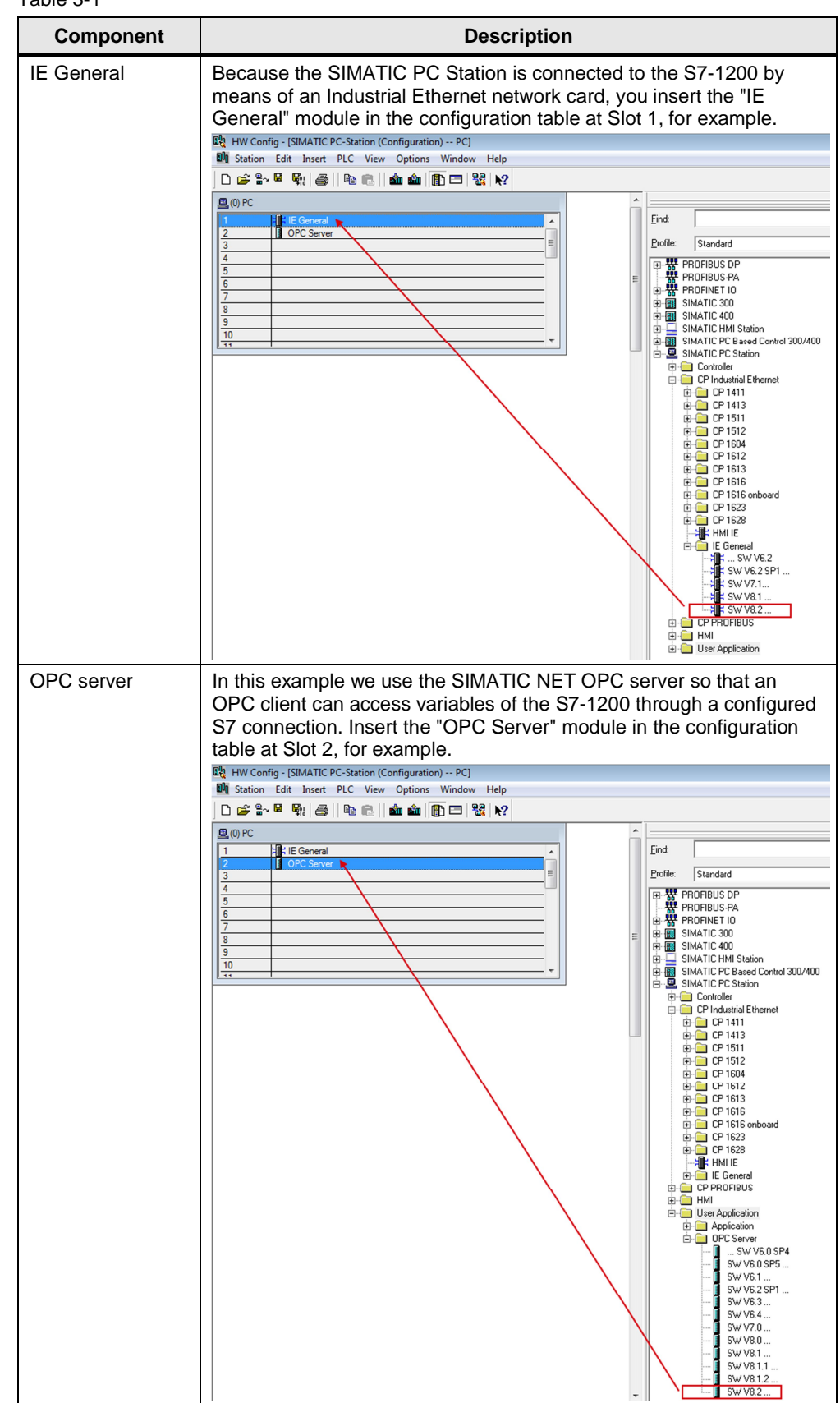

# 3.3 Defining the IP Address and Subnet Mask and Assigning the Subnet

Configure the IP address of the PC station in the hardware configuration.

In the configuration table you double-click the "IE General" module. The Properties dialog of the "IE General" module opens. In the "General" tab you click the "Properties" button. A dialog opens in which you enter the IP address and subnet mask of the network card and assign a subnet to the network card.

| Figure 3-4              |                                                                                                    |                                                              |
|-------------------------|----------------------------------------------------------------------------------------------------|--------------------------------------------------------------|
| Properties - IE General |                                                                                                    | ×                                                            |
| General Options PRO     | FINET Diagnostics                                                                                                    |                                                              |
| Short Description:      | IE General                                                                                                    |                                                              |
|                         | Proxy for any Industrial Ethemet module, ISO,<br>communication (via ISOonTCP), PG functions,<br>controller, prioritized startup, SIMATIC NET PC | TCP/IP, S7 and S7-H<br>routing, PROFINET IO<br>software V8.2 |
| Order No./ firmware:    | IE_CP / V8.2                                                                                                    |                                                              |
| Name:                   | IE General                                                                                                    |                                                              |
| Interface               | Plant desig                                                                                                    | nation:                                                      |
| Type: Ethe              | met                                                                                                    |                                                              |
| Address: 172.           | 16.40.11 Location de                                                                                                    | esignation:                                                  |
| Networked: Yes          | Properties                                                                                                    |                                                              |
| Comment:                |                                                                                                    |                                                              |
|                         |                                                                                                    | *                                                            |
|                         |                                                                                                    | ~                                                            |
| ОК                      |                                                                                                    | Cancel Help                                                  |

In this example you enter the IP address 172.16.40.11 and subnet mask 255.255.0.0 for the network card.

Click the "New" button to insert a new Ethernet subnet and select the newly created Ethernet subnet.

Click the "OK" button to transfer the IP address and subnet mask and assign the selected subnet.

| Figure | 3-5 |
|--------|-----|
|--------|-----|

| General Parame              | ters                        | _                                                          |                      |
|-----------------------------|-----------------------------|------------------------------------------------------------|----------------------|
| MAC address:                | being used                  |                                                            |                      |
| IP address:<br>Subnet mask: | 172.16.40.11<br>255.255.0.0 | Gateway<br>© Do not use router<br>© Use router<br>Address: |                      |
| Subnet:                     | d                           |                                                            | New                  |
| Ethemet(1)                  |                             |                                                            | Properties<br>Delete |
| 0//                         |                             |                                                            | Second 1 Usin        |

**Note** The IP address configured for the PC station in the hardware configuration of STEP 7 V5.5 SP3 must match the IP address set in Windows. If you are not using a router, the IP addresses of the PC station and the S7-1200 CPU must be in the same subnet.

In the hardware configuration you click the "Save and Compile" button. The configuration of the PC station is saved and compiled.

Close the hardware configuration.

\_.

- -

| Figure 3-6                                            |  |
|-------------------------------------------------------|--|
| 🖳 HW Config - [SIMATIC PC-Station (Configuration) PC] |  |
| Station Edit Insert PLC View Options Window Help      |  |
| D 🛩 🗤 🖩 🖳 🎒 🛯 🛍 🛍 👔 🖪 👯 📢                             |  |
| 🖳 (0) PC                                              |  |
| 1 E General                                           |  |
| 2 OPC Server                                          |  |
| 3                                                     |  |
| 4 Save and Compile                                    |  |
| 5                                                     |  |
| 6                                                     |  |
| 7                                                     |  |
| 8                                                     |  |

# 3.4 Configuring the S7 Connection

#### **Open NetPro**

You configure the S7 connection in NetPro.

In the SIMATIC Manager you open NetPro with the menu "Options > Configure Network".

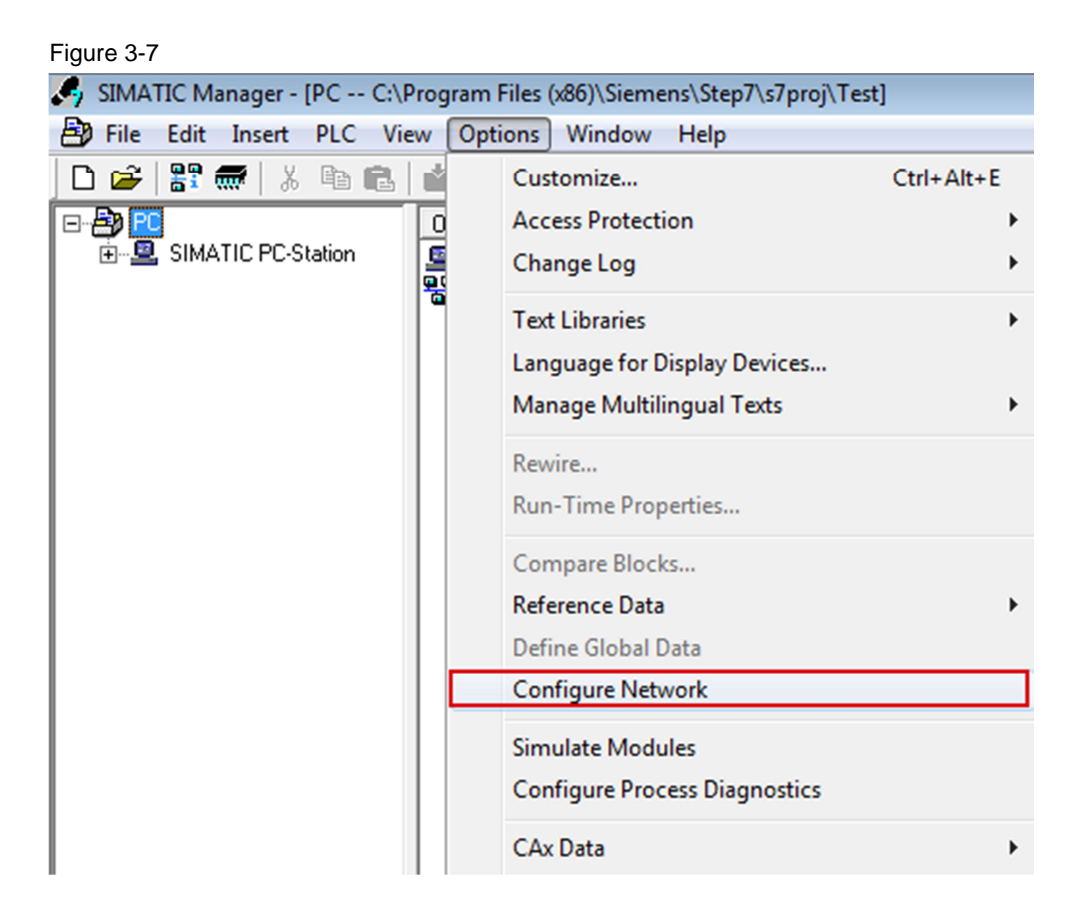

#### **Configuring the S7 Connection**

Mark the OPC server in the PC station.

In NetPro you select the menu "Insert > New Connection". The "Insert New Connection" dialog opens.

Figure 3-8

| -                   |                                                        |            |           |
|---------------------|--------------------------------------------------------|------------|-----------|
| 👫 NetPro - [PC (Net | work) C:\Program Files (x86)\                          | \s7proj\Te | st]       |
| Network Edit        | Insert PLC View Options                                | Window     | Help      |
| 🖻 🖩 🗞 🎒             | Network Objects                                        | Ctrl+G     | <b>₩?</b> |
| Ethernet(1)         | New Connection                                         | Ctrl+N     |           |
| Industrial Ethe     | DP Master System<br>PROFINET IO System<br>FF subsystem |            |           |
|                     | SIMATIC PC-Station                                     | -          |           |

Under "Connection Partner" you select the "(Unspecified)" item, because the connection partner, the S7-1200 CPU, is not configured in the same project as the PC station.

Select "S7 connection" as the connection type.

Then click the "Apply" button to apply the connection partner and type settings. The Properties dialog of the unspecified S7 connection opens.

| Figure 3-9      |                                                                                                    |
|-----------------|----------------------------------------------------------------------------------------------------|
| Insert New Conr | ection 🗾 🔀                                                                                                    |
| Connection P.   | artner<br>e current project<br>C<br>(Unspecified)<br>All broadcast stations<br>All multicast stations<br>known project |
| Project:        | <u> </u>                                                                                                    |
| Station:        | (Unspecified)                                                                                                    |
| Module:         |                                                                                                    |
| Connection      |                                                                                                    |
| Туре:           | S7 connection                                                                                                    |
| Display pro     | operties before inserting                                                                                              |
| ОК              | Apply Cancel Help                                                                                                    |

For the PC station to actively establish the unspecified S7 connection you enable the "Establish an active connection" option for the local connection end point.

You enter the IP address 172.16.43.1 of the S7-1200 CPU for the partner.

Click the "Address Details..." button. The "Address Details" dialog opens.

| Figure 3 | 3-10 |
|----------|------|
|----------|------|

| -Local Connecti | on End Point                      | - Conn | ection identification- |           |        |
|-----------------|-----------------------------------|--------|------------------------|-----------|--------|
| Configured      | dynamic connection                | Loca   | al ID:                 |           |        |
| Configured      | at one end                        | S7_    | Connection_1           |           |        |
| Establish a     | n active connection               | VFD    | Name:                  |           |        |
| Send open       | ating mode messages               | JOPC   | Server                 |           |        |
| -Connection Pa  | th                                |        |                        |           |        |
|                 | Local                             |        | Partner                |           |        |
| End Point       | SIMATIC PC-Station/<br>OPC Server |        | Unknown                |           |        |
| Interface:      | IE General                        | -      | Unknown                |           | ~      |
| Subnet          | Ethernet(1) [Industrial Ethernet] |        | [Industrial Ethernet]  |           |        |
| Address:        | 172.16.40.11                      |        | 172.16.43.1            |           |        |
|                 |                                   |        |                        | Address D | etails |
|                 |                                   |        |                        |           |        |
|                 |                                   |        |                        |           |        |
|                 |                                   |        |                        |           |        |

For the partner you enter the Slot 1 of the S7-1200 CPU. In this way the following TSAP is set for the partner: 03.01.

Close the "Address Details" dialog box with "OK".

| Figure | 3-11 |
|--------|------|
|--------|------|

| Address Details               |                                   |             |
|-------------------------------|-----------------------------------|-------------|
|                               | Local                             | Partner     |
| End Point:                    | SIMATIC PC-Station/<br>OPC Server | Unspecified |
| Rack/Slot:                    |                                   | 0 1         |
| Connection Resource<br>(hex): | 10 💌                              | 03 💌        |
| TSAP:                         | 10.12                             | 03.01       |
|                               |                                   |             |
|                               |                                   |             |
| S7 Subnet ID:                 | 00C8 - 0037                       | ·           |
| ОК                            |                                   | Cancel Help |

Click the "OK" button to close the Properties dialog of the S7 connection. Click the "Close" button to close the "Insert New Connection" dialog.

Mark the OPC server in the PC station. The inserted unspecified S7 connection is now displayed in the connection table.

| Figure 3-12                                                                                                    |
|----------------------------------------------------------------------------------------------------|
| 🞇 NetPro - [S7 communication (Network) D:\Projects\S7 communication\S7_commu]                                                                                        |
| Retwork Edit Insert PLC View Options Window Help                                                                                                    |
| <b>2 <sup>2</sup> <sup>2</sup></b> <sup>2</sup> <sup>2</sup> <sup>2</sup> <sup>2</sup> <sup>2</sup> <sup>2</sup> <sup>2</sup> <sup>2</sup> <sup>2</sup> <sup>2</sup> |
| Ethernet(1) 1                                                                                                    |
| Industrial Ethernet                                                                                                    |
| MPI(1)                                                                                                    |
| MPI                                                                                                    |
|                                                                                                    |
|                                                                                                    |
| SIMATIC PC-Station                                                                                                    |
|                                                                                                    |
|                                                                                                    |
|                                                                                                    |
|                                                                                                    |
|                                                                                                    |
|                                                                                                    |
| Local ID Partner ID Partner Type Active connection partner Subnet                                                                                                    |
| S7_Connection_1 Unknown S7 connection Yes Ethernet(1) [IE]                                                                                                    |

In NetPro, you mark the PC station and click the "Save and compile" button. The configuration of the PC station including the connection configuration is saved and compiled.

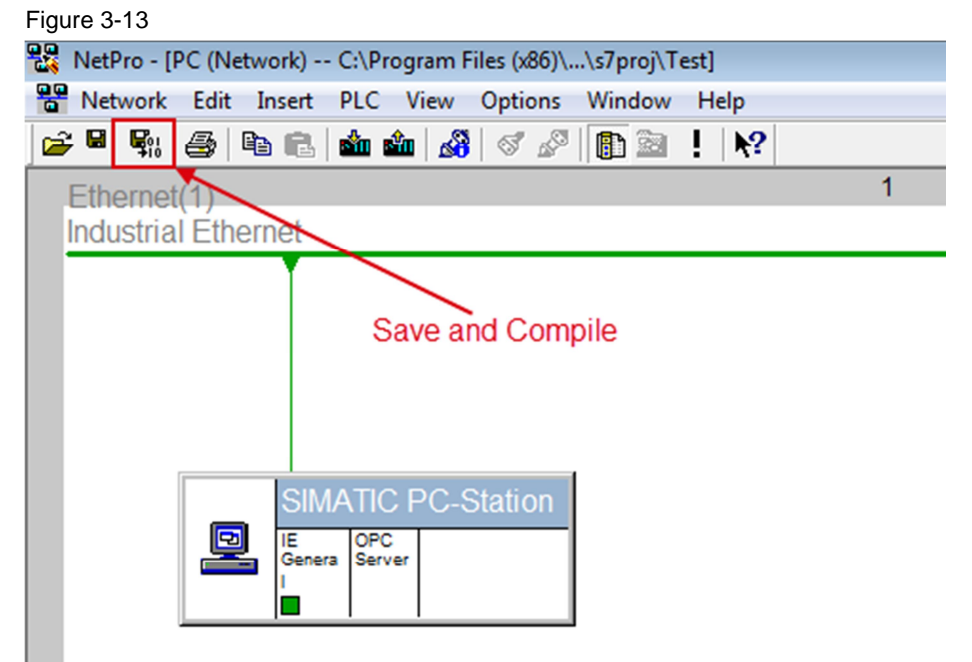

# 3.5 Downloading the PC Station Configuration

#### 3.5.1 Installing the Station Configuration Editor

In Windows you select the menu "Start > All Programs > Siemens Automation > Station Configuration Editor" to open the Station Configuration Editor.

#### Enter the station name

Click the "Station Name..." button and in the "Station Name" dialog you enter the same name for the PC station as in the SIMATIC Manager.

The name of the PC station is displayed in the Station Configuration Editor. We use the name "SIMATIC PC Station" in this example.

| omponer  | nts   Diagnostics   Co        | onfiguration Info | Nar   | ne of PC | station    |              |   |
|----------|-------------------------------|-------------------|-------|----------|------------|--------------|---|
| Station: | SIMATIC PC-Statio             | on                | Mode: | RUN      | LP         |              |   |
| Index    | Name                          | Туре              | Ring  | Status   | Run/Stop   | Conn         | _ |
| 1        | 🌃 IE General                  | IE General        |       |          | Ø          |              |   |
| 2        | OPC Server                    | OPC Server        |       | ×        | $\bigcirc$ |              |   |
| 3        |                               |                   |       |          |            |              |   |
| 4        |                               |                   |       |          |            |              | Ξ |
| 5        |                               |                   |       |          |            |              |   |
| 6        |                               |                   |       |          |            |              |   |
| 7        |                               |                   |       |          |            |              |   |
| 8        |                               |                   |       |          |            |              | - |
| 9        |                               |                   |       |          |            |              |   |
| 10       |                               |                   |       |          |            |              |   |
| 12       |                               |                   |       |          |            |              |   |
| 12       |                               |                   |       |          |            |              |   |
| 14       |                               |                   |       |          |            |              |   |
| 15       |                               |                   |       |          |            |              |   |
| 16       |                               |                   |       |          |            |              |   |
| 17       |                               |                   |       |          |            |              | Ŧ |
| New dia  | gnostic entry arrived!<br>Add | Edit              |       | Delete   | 1          | Ring ON      |   |
| Sta      | tion Name                     | Import Station    | <br>  |          | Di         | sable Static | n |
|          |                               |                   | 1     |          |            |              |   |

#### Insert modules

In the Station Configuration Editor you insert the modules in accordance with the hardware configuration of the PC station.

|          | In Plagnostics      | Conliguiation nilo |       |         |          |             |   |
|----------|---------------------|--------------------|-------|---------|----------|-------------|---|
| Station: | SIMATIC PC-S        | itation            | Mode: | RUN     | _P       |             |   |
| Index    | Name                | Туре               | Ring  | Status  | Run/Stop | Conn        | _ |
| 1        |                     |                    |       |         |          |             |   |
| 2        |                     |                    |       |         |          |             |   |
| 3        |                     |                    |       |         |          |             |   |
| 4        |                     |                    |       |         |          |             | Ξ |
| 5        |                     |                    |       |         |          |             |   |
| 6        |                     |                    |       |         |          |             |   |
| 7        |                     |                    |       |         |          |             |   |
| 8        |                     |                    |       |         |          |             |   |
| 9        |                     |                    |       |         |          |             |   |
| 10       |                     |                    |       |         |          |             |   |
| 11       |                     |                    |       |         |          |             |   |
| 12       |                     |                    |       |         |          |             |   |
| 13       |                     |                    |       |         |          |             |   |
| 14       |                     |                    |       |         |          |             |   |
| 15       |                     |                    |       |         |          |             |   |
| 16       |                     |                    |       |         |          |             |   |
| 17       |                     |                    |       |         |          |             |   |
| √ew dia  | gnostic entry arriv | ed!                |       |         |          |             |   |
|          | Add                 | Edit               | 1     | ) oloto | 1        | Ring ON     |   |
|          | A99                 | L 5015             |       | /01010  |          | ning on     |   |
| Sta      | tion Name           | Import Station     |       |         | Dis      | able Statio | n |

Click the "Add..." button. The "Add Component" dialog opens.

Select "IE General" for type and "1" for index to insert the "IE General" module at Slot 1.

Click "OK" to close the dialog box.

| Figure | 3-16 |
|--------|------|
|--------|------|

| Add Component                                     | ×                                    |
|---------------------------------------------------|--------------------------------------|
| Type: IE General                                  |                                      |
| Index: 1                                          |                                      |
| Name: IE General                                  |                                      |
| Parameter assig.: Intel(R) 82574L Gigabit Network | Connection.ISO.1,Intel(R) 82574L ( 💌 |
|                                                   | Properties                           |
| ОК                                                | Cancel Help                          |

In the Station Configuration Editor you click the "Add..." button once again to insert another module. The "Add Component" dialog opens.

Select "OPC Server" for type and "2" for index to insert the "OPC Server" module at Slot 2.

| Close the | dialog | box | with | "OK". |
|-----------|--------|-----|------|-------|
|-----------|--------|-----|------|-------|

| Figure 3-17       |             |
|-------------------|-------------|
| Add Component     | ×           |
| Type: OPC Server  | <b></b>     |
| Index: 2          |             |
| Name: OPC Server  |             |
| Parameter assig.: | <b>_</b>    |
|                   | Properties  |
| ОК                | Cancel Help |

The "IE General" and "OPC Server" modules must be inserted in the same slots in the Station Configuration Editor as in the hardware configuration of the PC station.

| ation Conf<br>Componen | iguration Edito           | r - [ONLINE]                  |       |        |          |         |          |
|------------------------|---------------------------|-------------------------------|-------|--------|----------|---------|----------|
| Station:               | SIMATIC PC-S              | itation                       | Mode: | RUN    | _P       |         |          |
| Index                  | Name                      | Туре                          | Ring  | Status | Run/Stop | Conn    | <b>^</b> |
| 1                      | 🃳 IE General              | IE General                    |       |        | 0        |         |          |
| 2                      | OPC Server                | OPC Server                    |       | *      |          |         |          |
| 3                      |                           |                               |       |        |          |         |          |
| 4                      |                           |                               |       |        |          |         | Ξ        |
| 5                      |                           |                               |       |        |          |         |          |
| 6                      |                           |                               |       |        |          |         |          |
| 7                      |                           |                               |       |        |          |         |          |
| 8                      |                           |                               |       |        |          |         | _        |
| 9                      |                           |                               |       |        |          |         |          |
| 11                     |                           |                               |       |        |          |         |          |
| 12                     |                           |                               |       |        |          |         |          |
| 13                     |                           |                               |       |        |          |         |          |
| 14                     |                           |                               |       |        |          |         |          |
| 15                     |                           |                               |       |        |          |         |          |
| 16                     |                           |                               |       |        |          |         |          |
| 17                     |                           |                               |       |        |          |         | Ψ.       |
| New diag               | nostic entry arriv<br>Add | ed!<br>Edit<br>Import Station |       | Delete | <br>     | Ring ON | on       |
|                        |                           |                               |       |        |          | Не      | elp      |

#### Figure 3-18

#### 3.5.2 Setting the PG/PC Interface

In the SIMATIC Manager you use the menu "Tools > Set PG/PC Interface..." to open the "Set PG/PC Interface" dialog.

| Figure 3-19                  |        |                                      |            |
|------------------------------|--------|--------------------------------------|------------|
| 🎝 SIMATIC Manager - [PC C:\P | rogram | Files (x86)\Siemens\Step7\s7proj\Tes | t]         |
| File Edit Insert PLC Vie     | w Op   | tions Window Help                    |            |
| 🗅 🛩 🔡 🛲 🕹 🖻 💼                | *      | Customize                            | Ctrl+Alt+E |
|                              | l o    | Access Protection                    | +          |
|                              | 2      | Change Log                           | •          |
|                              |        | Text Libraries                       | •          |
|                              |        | Language for Display Devices         |            |
|                              |        | Manage Multilingual Texts            | •          |
|                              |        | Rewire                               |            |
|                              |        | Run-Time Properties                  |            |
|                              |        | Compare Blocks                       |            |
|                              |        | Reference Data                       | •          |
|                              |        | Define Global Data                   |            |
|                              |        | Configure Network                    |            |
|                              |        | Simulate Modules                     |            |
|                              |        | Configure Process Diagnostics        |            |
|                              |        | CAx Data                             | +          |
|                              |        | Block Privacy                        |            |
|                              |        | S7-Web2PLC                           |            |
|                              |        | Set PG/PC Interface                  |            |

In the "Access Path" tab you parameterize the network card as the access point through which the PC station is connected with the S7-1200 CPU and can exchange data.

Click "OK" to close the dialog.

| Figure 3-20 |
|-------------|
|-------------|

| Set PG/PC Interface                                                                                                    | ×                      |
|----------------------------------------------------------------------------------------------------|------------------------|
| Access Path LLDP / DCP PNIO Adapter In                                                                                                    | fo                     |
| Access Point of the Application:                                                                                                    | anta Naturala Canada - |
| (Standard for STEP 7) -> Intel(R) 82574E G                                                                                                    | gabit Network Connec_  |
| Interface Parameter Assignment Used:<br>Intel(R) 82574L Gigabit Network Connectio                                                                                                    | Properties             |
| CP5611.PROFIBUS.1 <active>  Image: Active and Active and Active a</active> | Сору                   |
| Intel(R) 82574L Gigabit Network Co                                                                                                    | Delete                 |
| (Parameter assignment of your NDIS-CP<br>withTCP/IP protocol (RFC-1006))                                                                                                    |                        |
| Interfaces                                                                                                    |                        |
| Add/Remove:                                                                                                    | Select                 |
| ОК                                                                                                    | Cancel Help            |

#### 3.5.3 Downloading the PC Station Configuration

In NetPro, you mark the PC station and click the "Download" button. The configuration of the PC station including the connection configuration is downloaded into the Station Configuration Editor.

| NetPro - [PC (Network) C:\Program Files (x86)\\s7proj\Test]         Network       Edit         Insert       PLC         View       Options         Window       Help |    |
|----------------------------------------------------------------------------------------------------|----|
| Network Edit Insert PLC View Options Window Help                                                                                                    |    |
|                                                                                                    | ۱p |
|                                                                                                    | ₩? |
| Ethernet(1) 1                                                                                                    | 1  |
| Industrial Ethernet                                                                                                    |    |
|                                                                                                    |    |
| Download                                                                                                    |    |
|                                                                                                    |    |
|                                                                                                    |    |
| SIMATIC PC-Station                                                                                                    |    |

Acknowledge the subsequent message with "OK".

#### Figure 3-22

| Stop Target Modules                   | ×                                 |   |
|---------------------------------------|-----------------------------------|---|
| The following modules will be s data. | stopped for loading of the system |   |
| Module                                | Index                             |   |
| IE General<br>OPC Server              | 1<br>2                            |   |
|                                       |                                   |   |
|                                       |                                   |   |
| ОК                                    | Cancel Help                       | - |

In the "Run/Stop" and "Conn" columns symbols show whether the "IE General" and "OPC Server" modules are in "Run" mode and the configured connection is downloaded.

| igure 3-23                            |                                      |                   |         |          |          |             | ~     |
|---------------------------------------|--------------------------------------|-------------------|---------|----------|----------|-------------|-------|
| Station Confi                         | guration Editor - (                  | ONLINE]           |         |          |          |             | ×     |
| Component                             | S Discussion Co                      | unfiguration Info |         |          |          |             |       |
| Component                             | <ul> <li>Diagnostics   CC</li> </ul> | iniguiation inio  |         |          |          |             | 1     |
| Station:                              | SIMATIC PC-Statio                    | on                | Mode:   | RUN      | _P       |             |       |
| Index                                 | Name                                 | Туре              | Ring    | Status   | Run/Stop | Conn        |       |
| 1                                     | E General                            | IE General        |         | 1        |          |             |       |
| 2                                     | OPC Server                           | OPC Server        |         |          | Ø        | <b>₽</b>    |       |
| 3                                     |                                      |                   |         |          | -        |             |       |
| 4                                     |                                      |                   |         | /        |          |             | E     |
| 5                                     | opera                                | ating mode "I     | Run"    |          |          |             |       |
| 6                                     |                                      |                   |         |          | /        |             |       |
| 7                                     |                                      |                   |         | 1        |          |             |       |
| 8                                     |                                      |                   | configu | ired cor | nection  |             |       |
| 9                                     |                                      |                   | is c    | lownloa  | ded      |             |       |
| 10                                    |                                      |                   |         |          |          |             |       |
| 11                                    |                                      |                   |         |          |          |             |       |
| 12                                    |                                      |                   |         |          |          |             |       |
| 13                                    |                                      |                   |         |          |          |             |       |
| 14                                    |                                      |                   |         |          |          |             |       |
| 15                                    |                                      |                   |         |          |          |             |       |
| 16                                    |                                      |                   |         |          |          |             | - I   |
| 1 17                                  |                                      |                   |         |          |          |             |       |
| New diag                              | nostic entry arrived                 |                   |         |          |          |             | — II  |
|                                       | ,,                                   |                   |         |          |          |             |       |
|                                       | Add 1                                | Edit              | 1       | ) oloto  | 1        | Ring ON     |       |
| · · · · · · · · · · · · · · · · · · · |                                      | L GIU             |         | /01010   |          | ning on     |       |
| Static                                | on Name                              | Import Station    | 1       |          | Di       | sable Stati | on [] |
|                                       |                                      |                   | 1       |          |          |             |       |
|                                       |                                      |                   |         |          |          |             |       |
| 01                                    | -                                    |                   |         |          |          |             | - I   |
|                                       |                                      |                   |         |          |          | H           | eip   |
|                                       |                                      |                   |         |          |          |             |       |

#### Figure 3-23

# 4 OPC Scout V10

In this example the OPC Scout V10 is used as the OPC client. Using the OPC client you can access the data of the S7-1200 CPU over the OPC server.

Start the OPC Scout V10 by means of the Windows menu "Start > All Programs > Siemens Automation > SIMATIC > SIMATIC NET > OPC Scout V10".

#### Establish connection to the OPC server

In the Server Explorer you double-click the "OPC.SimaticNET" item to establish a connection to the OPC server.

Figure 4-1

| 🗱 (unknown) - Siemens AG - OPC Scout V10   |
|--------------------------------------------|
| File Edit View Server Explorer Workbook Te |
| 1. 1. 1. 1. 1. 1. 1. 1. 1. 1. 1. 1. 1. 1   |
| 🚆 Server Explorer                          |
| <b>3</b> .                                 |
| 📮 🖵 Local COM server                       |
| 🕀 🔣 OPC. SimaticHMI. CoRtHmiRTm            |
| 🕀 🔣 OPC. SimaticHMI. HmiRTm                |
| 🕀 🛃 OPC.SimaticNET                         |
| 🕀 🛃 OPC.SimaticNet.AE                      |
| 🕀 🛃 OPC.SimaticNET.DP                      |
| 🕒 🕎 OPC.SimaticNET.PD                      |
| 🕀 🛃 OPC. SimaticNetAlarms                  |
| 🕀 🚼 OPC. SimaticNetAlarmsSNMP              |
| 🗄 📑 OPC. Simotion Alarms                   |
| 🔁 🔤 Remote COM server                      |
| 🗊 📃 UA server                              |
| 🕀 🏉 Web services                           |
| 🗄 📑 Last server used                       |
|                                            |

The configured S7 connection named "S7\_Connection\_1" is displayed in the Server Explorer under OPC.SimaticNET in the "\S7" folder.

#### Figure 4-2

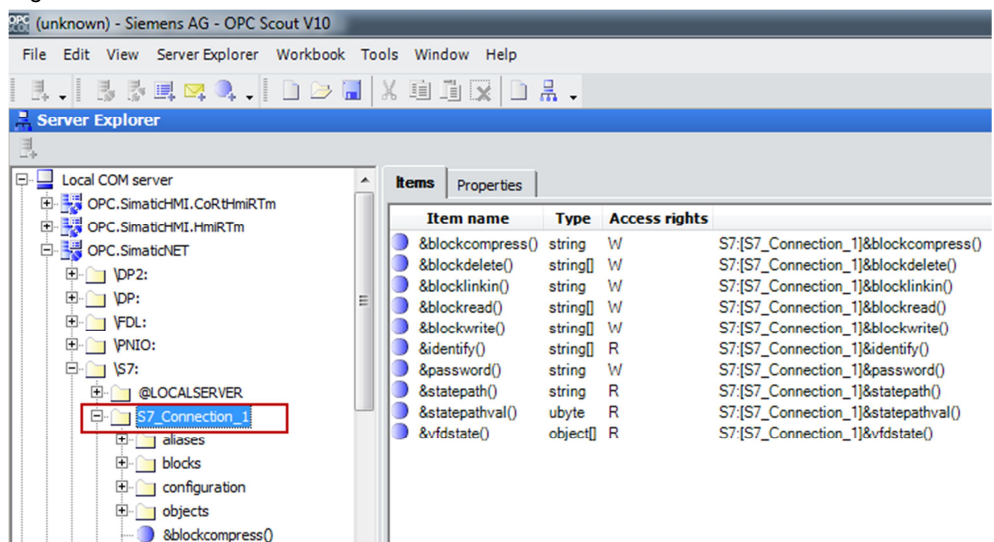

#### **Create OPC items**

Add the items below to the DA view.

#### Table 4-1

| OPC item                      | Description                                                                              |
|-------------------------------|------------------------------------------------------------------------------------------|
| S7:[S7_Connection_1]MX1.0     | By means of the OPC item you monitor and control the marker bit M1.0 in the S7-1200 CPU. |
| S7:[S7_Connection_1]MX1.1     | By means of the OPC item you monitor and control the marker bit M1.1 in the S7-1200 CPU. |
| S7:[S7_Connection_1]MX2.0     | By means of the OPC item you monitor the marker bit M2.0 in the S7-1200 CPU.             |
| S7:[S7_Connection_1]DB1, X0.0 | By means of the OPC item you monitor Bit 0.0 of the DB1 data block in the S7-1200 CPU.   |

#### Figure 4-3

| ζD/ | A view 1                    |                   |      |               |                        |       |         |
|-----|-----------------------------|-------------------|------|---------------|------------------------|-------|---------|
| 1   | Monitoring ON               | Generate values O | N    |               | Read 🥖                 | Write |         |
|     | ID                          | Display name      | Туре | Access rights | Time stamp (UTC)       | Value | Quality |
| 1   | S7:[S7_Connection_1]MX1.0   | -                 | bool | RW            | 01/13/2015 10:57:27.63 | False | good    |
|     | S7:[S7_Connection_1]MX1.1   | -                 | bool | RW            | 01/13/2015 10:57:27.63 | False | good    |
|     | S7:[S7_Connection_1]MX2.0   | -                 | bool | RW            | 01/13/2015 10:57:27.63 | False | good    |
|     | S7:[S7_Connection_1]DB1X0.0 |                   | bool | RW            | 01/13/2015 10:57:27.63 | False | good    |

#### **Monitor OPC items**

Click the "Monitoring ON" button to monitor the values of the OPC items. The values of the OPC items are displayed in the "Value" column.

#### Figure 4-4

|   | DA view 1                                                                           |                   |                      |                |                                                                            |                         |                      |
|---|-------------------------------------------------------------------------------------|-------------------|----------------------|----------------|----------------------------------------------------------------------------|-------------------------|----------------------|
|   | Monitoring ON                                                                       | Generate values O | N                    |                | Read 🖍                                                                     | Write                   |                      |
|   | ID                                                                                  | Display name      | Туре                 | Access rights  | Time stamp (IITC)                                                          | Value                   | Quality              |
|   | 10                                                                                  | Display hame      | Type                 | Access rights  | Time stamp (ore)                                                           | Value                   | Quanty               |
| 2 | S7:[S7 Connection 1]MX1.0                                                           | -                 | bool                 | RW             | 01/13/2015 10:57:27.63                                                     | False                   | good                 |
|   | S7:[S7_Connection_1]MX1.0<br>S7:[S7_Connection_1]MX1.1                              | -                 | bool<br>bool         | RW<br>RW       | 01/13/2015 10:57:27.63<br>01/13/2015 10:57:27.63                           | False<br>False          | good<br>good         |
|   | S7:[S7_Connection_1]MX1.0<br>S7:[S7_Connection_1]MX1.1<br>S7:[S7_Connection_1]MX2.0 |                   | bool<br>bool<br>bool | RW<br>RW<br>RW | 01/13/2015 10:57:27.63<br>01/13/2015 10:57:27.63<br>01/13/2015 10:57:27.63 | False<br>False<br>False | good<br>good<br>good |

#### Write values

In the "New value" column you enter the value that you want to write to the S7-1200 CPU.

Enter the values below in the "New value" column (see Table 4-2).

Click the "Write" button. The marker bit M2.0 and Bit 0 in DB1 are given the value "True".

The results of the write procedure are displayed in the "Value" column. Table 4-2

| OPC item                  | Value |
|---------------------------|-------|
| S7:[S7_Connection_1]MX1.0 | True  |
| S7:[S7_Connection_1]MX1.1 | False |

#### Figure 4-5

| <b>15</b> 0 | A view 1                    |                   |      |               |                        |       |         |        |           |
|-------------|-----------------------------|-------------------|------|---------------|------------------------|-------|---------|--------|-----------|
|             | Monitoring ON               | Generate values O | N    | L.            | Read 🔎                 | Write |         |        |           |
|             |                             |                   |      |               |                        |       |         |        |           |
|             | ID                          | Display name      | Туре | Access rights | Time stamp (UTC)       | Value | Quality | Result | New value |
| <b>R</b>    | S7:[S7_Connection_1]MX1.0   | -                 | bool | RW            | 01/13/2015 11:15:23.80 | True  | good    | S_OK   | True      |
| <b>G</b>    | S7:[S7_Connection_1]MX1.1   | -                 | bool | RW            | 01/13/2015 11:15:23.80 | False | good    | S_OK   | False     |
| <b>A</b>    | S7:[S7_Connection_1]MX2.0   | -                 | bool | RW            | 01/13/2015 11:15:23.80 | True  | good    | S_OK   |           |
| <b>R</b>    | S7:[S7_Connection_1]DB1X0.0 | -                 | bool | RW            | 01/13/2015 11:15:23.80 | True  | good    | S_OK   |           |

Enter the values below in the "New value" column (see Table 4-3).

Click the "Write" button. The marker bit M2.0 and Bit 0 in DB1 are reset to the value "False".

The results of the write procedure are displayed in the "Value" column. Table 4-3

| OPC item                  | Value |
|---------------------------|-------|
| S7:[S7 connection_1]MX1.0 | False |
| S7:[S7 connection_1]MX1.1 | True  |

#### Figure 4-6

| K DA view 1 |                           |                   |      |               |                        |       |         |        |           |
|-------------|---------------------------|-------------------|------|---------------|------------------------|-------|---------|--------|-----------|
|             | Monitoring ON             | Generate values O | N    |               | Read 🖊                 | Write |         |        |           |
|             |                           |                   |      |               |                        |       |         |        |           |
|             | ID                        | Display name      | Туре | Access rights | Time stamp (UTC)       | Value | Quality | Result | New value |
| <b>P</b> i  | S7:[S7_Connection_1]MX1.0 | -                 | bool | RW            | 01/13/2015 11:13:34.32 | False | good    | S_OK   | False     |
| <b>9</b>    | S7:[S7_Connection_1]MX1.1 | •                 | bool | RW            | 01/13/2015 11:13:34.32 | True  | good    | S_OK   | True      |
|             |                           |                   |      |               |                        |       |         |        |           |
| <b>G</b>    | S7:[S7_Connection_1]MX2.0 | -                 | bool | RW            | 01/13/2015 11:13:34.32 | False | good    | S_OK   |           |